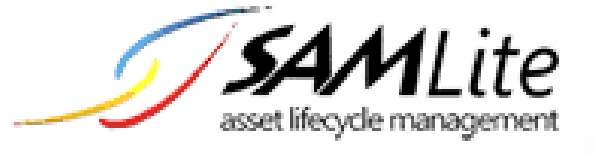

# SAMLite Installation and Initial Setup

Build 2.2.0.50

2021-02-04

## **Table of Contents**

| 1 | SAN | ILite Installation                                  | 3    |
|---|-----|-----------------------------------------------------|------|
|   | 1.1 | Running the Installer                               | 3    |
|   | 1.2 | SAMLite Database Configuration                      | 8    |
| 2 | The | SAMLite Web Dashboard                               | .14  |
|   | 2.1 | Changing the Administrator password                 | . 15 |
|   | 2.2 | Configuring the SAMLite Shared Folder               | .17  |
|   | 2.3 | Installing and using a SAMLite Server license file. | . 19 |
| 3 | The | SAMLite scan script                                 | .21  |
|   | 3.1 | Scanning unconnected machines                       | .22  |
| 4 | Арр | endix                                               | .23  |
|   | 4.1 | SAMScanConfig.txt settings                          | .23  |
|   | 4.2 | Event Log Advanced Settings                         | .24  |
|   | 4.3 | Google API Keys                                     | .25  |

## **1** SAMLite Installation

Before running the Installer please ensure that the SAMLite System Requirements are met. You can refer to the SAMLite Requirements.pdf for the SAMLite System requirements.

## **1.1 Running the Installer**

Run the SAMLite installer (e.g. SAMLiteSetup.exe )

| Welcome to the SAMLite 5.0 b2.2<br>Setup Wizard                                                                                                    |
|----------------------------------------------------------------------------------------------------|
| This wizard will guide you through the installation of SAMLite<br>5.0 b2.2.<br>It is recommended that you close all other applications<br>before starting Setup. This will make it possible to update<br>relevant system files without having to reboot your<br>computer.<br>Click Next to continue. |
| Next > Cancel                                                                                                    |

Click on Next

| SAMLite 5.0 b2.2 Setup                                                                                                    | _ 🗆 X |
|----------------------------------------------------------------------------------------------------|-------|
| <b>License Agreement</b><br>Please review the license terms before installing SAMLite 5.0 b2.2.                                                                                                    |       |
| Press Page Down to see the rest of the agreement.                                                                                                    |       |
| ACCEPTANCE AND DISCLAIMER OF WARRANTY                                                                                                    | •     |
| THE SOFTWARE CONTAINED ON THIS CD IS PROVIDED TO THE LICENSEE "AS IS"<br>WITHOUT WARRANTY OF ANY KIND. THE ENTIRE RISK AS TO THE RESULTS,<br>USEFULNESS AND PERFORMANCE OF THE SOFTWARE IS ASSUMED BY THE LICENSEE.<br>ISA TECHNOLOGIES DISCLAIMS ALL WARRANTIES, EITHER EXPRESS OR IMPLIED,<br>INCLUDING BUT NOT LIMITED TO, IMPLIED WARRANTIES OF MERCHANTABILITY,<br>FITNESS FOR A PARTICULAR PURPOSE, CORRESPONDENCE TO DESCRIPTION, TITLE<br>AND NON-INFRINGEMENT. FURTHER, ISA TECHNOLOGIES SPECIFICALLY DISCLAIMS<br>ANY EXPRESS OR IMPLIED WARRANTIES REGARDING LACK OF VIRUSES, ACCURACY<br>OR COMPLETENESS OF RESPONSES, RESULTS, LACK OF NEGLIGENCE, AND LACK OF | •     |
| If you accept the terms of the agreement, click I Agree to continue. You must accept the agreement to install SAMLite 5.0 b2.2.                                                                                                    |       |
| < <u>B</u> ack I <u>A</u> gree Car                                                                                                    | ncel  |

Click on I Agree if you agree to the terms.

| 🌍 SAMLite 5.0 b2.2 Setup                                        |                                                                                                    |                                                                                   |
|-----------------------------------------------------------------|----------------------------------------------------------------------------------------------------|-----------------------------------------------------------------------------------|
| Choose Components<br>Choose which features of SAM               | Lite 5.0 b2.2 you want to install.                                                                                                    |                                                                                   |
| Check the components you wa<br>install. Click Next to continue. | nt to install and uncheck the compo                                                                                                    | onents you don't want to                                                          |
| Select components to install:                                   | <ul> <li>Web Dashboard</li> <li>Import Service &amp; Monitorii</li> <li>Scheduled Scan Service</li> <li>Active Probe</li> <li>CMDB Import Service</li> <li>SAMLite WebService</li> </ul> | Description<br>Position your mouse<br>over a component to<br>see its description. |
| Space required: 43.9MB                                          | K                                                                                                    |                                                                                   |
| Nullsoft Install System v2.46 ——                                | < <u>B</u> ack                                                                                                    | Next > Cancel                                                                     |

## Click on Next

| 🏟 SAMLite 5.0 b2.2 Setup                                                                                                    | _ 🗆 🗙 |
|----------------------------------------------------------------------------------------------------|-------|
| <b>Choose Install Location</b><br>Choose the folder in which to install SAMLite 5.0 b2.2.                                                                                      |       |
| Setup will install SAMLite 5.0 b2.2 in the following folder. To install in a different folder, a<br>Browse and select another folder. Click Install to start the installation. | click |
| Destination Folder       C:\Program Files (x86)\SAMLite\V5   Browse                                                                                                    |       |
| Space required: 43.9MB<br>Space available: 64.4GB<br>Nullsoft Install System v2.46                                                                                             |       |
| < <u>B</u> ack <u>I</u> nstall Ca                                                                                                    | incel |

Set the Destination Folder or accept the default and click Install.

| 🌍 SAMLite 5.0 b2.2 Setup                                                                                                    |        |
|----------------------------------------------------------------------------------------------------|--------|
| <b>Installing</b><br>Please wait while SAMLite 5.0 b2.2 is being installed.                                                                                                    |        |
| Extract: App_Code.compiled 100%                                                                                                    |        |
| Extract: WarrantyUpdaterSettings.aspx 100%<br>Extract: Web Dashboard.url 100%<br>Extract: Web.sitemap 100%<br>Extract: app_offline_not.htm 100%<br>Extract: grapher-14893-72073-MGMK3.htm<br>Extract: grapher.swf<br>Extract: web.config 100%<br>Output folder: C:\Program Files (x86)\SAMLite\V5\WebDash\bin<br>Extract: AjaxControlToolkit.dll 100%<br>Extract: App_Code.compiled 100% |        |
| Nullsoft Install System v2.46<br>< <u>B</u> ack <u>N</u> ext >                                                                                                    | Cancel |

The extraction will start.

#### SAMLite: Installation and Initial Setup

| 🌍 SAMLite 5.                     | 0 b2.2 Setup 📃 🖸 🔀                                              |
|----------------------------------|-----------------------------------------------------------------|
| <b>Installing</b><br>Please wait | while SAMLite 5.0 b2.2 is being installed.                      |
| Extract: Rer                     | moveIISVirtualDirectory.vbs 100%                                |
|                                  |                                                                 |
| Output fol                       | der: C:\Program Files (x86)\SAMLite\V5\WebDash\Logs             |
| Output fol                       | 🔓 SAMLite 5.0 b2.2 Setup 🛛 🛛                                    |
| Output fol                       |                                                                 |
| Extract: w                       | Create a virtual directory called 'SAMI ite' for Web Dashboard? |
| Output fol                       |                                                                 |
| Extract: C                       |                                                                 |
| Create fol                       | Yes No or                                                       |
| Output fol                       |                                                                 |
| Extract: C                       | reateIISVirtualDirectory.vbs 100%                               |
| Extract: R                       | emoveIISVirtualDirectory.vbs 100%                               |
|                                  | _                                                               |
| Nullsoft Install                 | System v2.46                                                    |
|                                  | < <u>B</u> ack <u>N</u> ext > Cancel                            |

#### **Click Yes**

| 🔤 C:\WINDOWS\Microsoft.NET\Framework\v2.0.50727\aspnet_regiis.exe |          |
|-------------------------------------------------------------------|----------|
| Start installing ASP.NET (2.0.50727).                             |          |
| ••                                                                |          |
|                                                                   |          |
|                                                                   |          |
|                                                                   |          |
|                                                                   |          |
|                                                                   |          |
|                                                                   |          |
|                                                                   |          |
|                                                                   |          |
|                                                                   |          |
|                                                                   |          |
|                                                                   |          |
|                                                                   |          |
|                                                                   |          |
|                                                                   |          |
|                                                                   | <b>_</b> |

Please wait while ASP.Net is being set up.

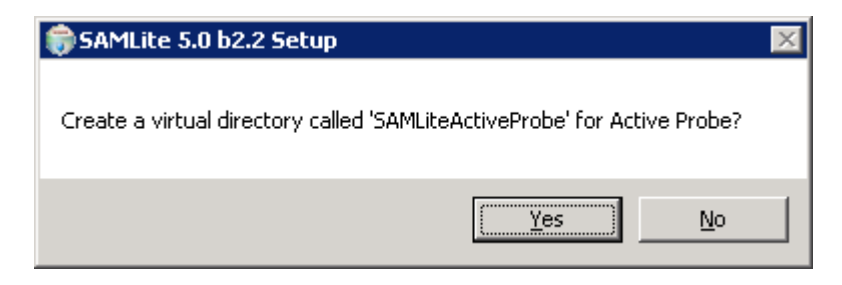

Click Yes.

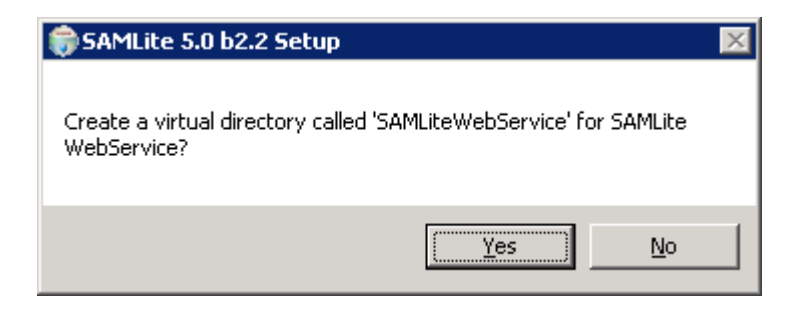

Click Yes.

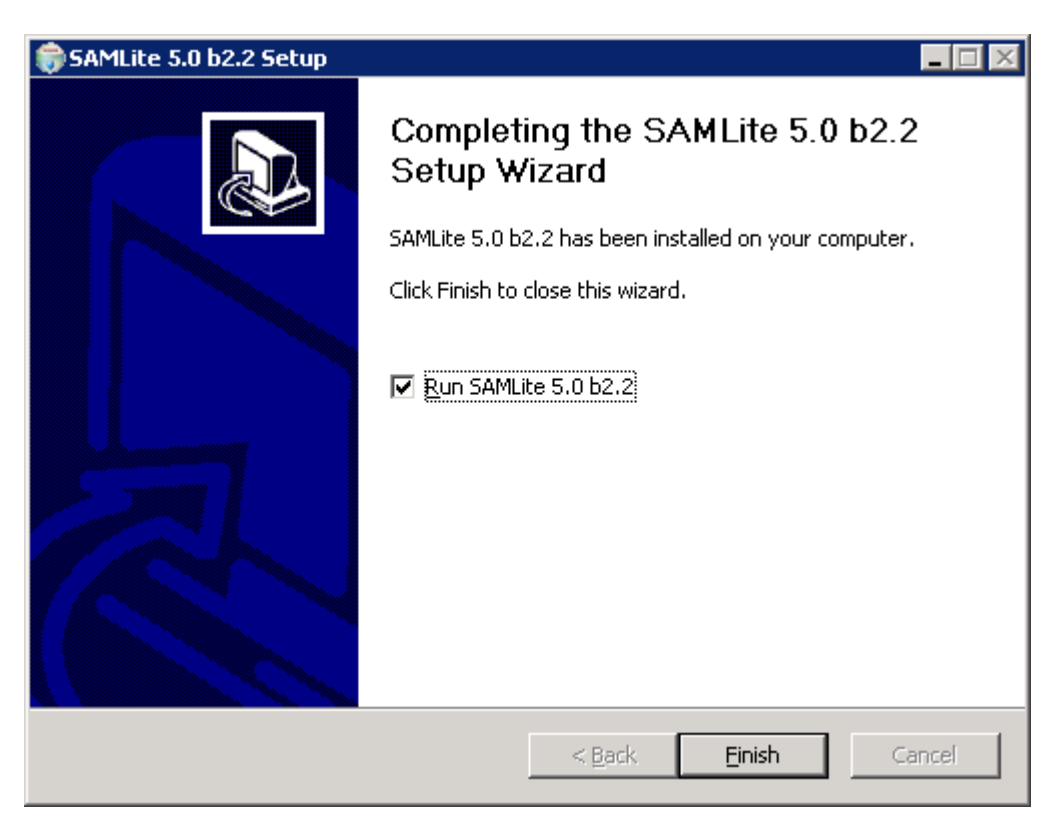

Click Finish.

You will now proceed to the SAMLite Database configuration step.

## **1.2 SAMLite Database Configuration**

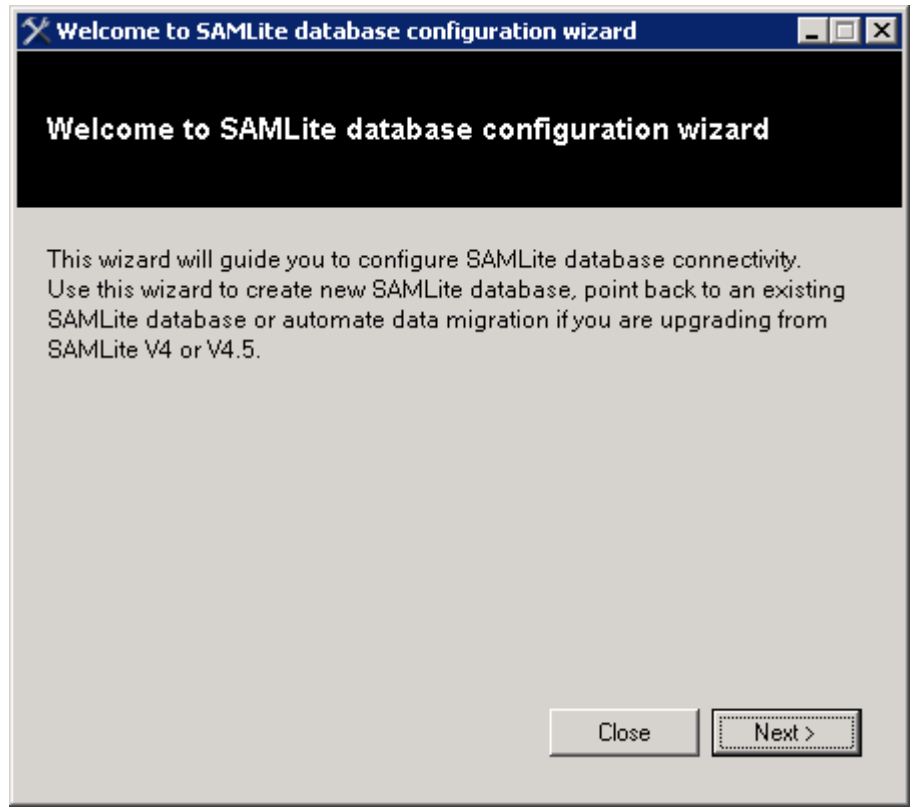

Click Next.

| 🔜 Choose your operation mode                                                                                                    |
|----------------------------------------------------------------------------------------------------|
| Choose your operation mode                                                                                                    |
| <ul> <li>Configure database connection</li> <li>Create new database or change SAMLite database connection to another database.</li> </ul>                                                                                                    |
| <ul> <li>Migrate data from V4.5         Perform data migration from SAMLite version 4 or 4.5 to a new or existing database.         Warning: Migrating to an existing database will cause all inventory data in the existing database to be deleted. It is highly recommended that you migrate to a new database by creating it later in this wizard.     </li> </ul> |
| Close Next                                                                                                    |

**Click Next** 

| Connect to SQL Server        |
|------------------------------|
| Connect to SQL Server        |
| Step 1: SQL Server Instance  |
| C Local Server               |
| Remote Server/Named Instance |
| Asqlexpress                  |
| Step 2: Login Credentials    |
| User name: Password:         |
| Close < Back Next >          |

Keep the defaults and click Next if the SQL Server is the Express Edition and on the same machine.

Otherwise click on Local Server if the SQL Server is the Standard Edition and on the same machine.

Or enter the path to the SQL Server Instance and the appropriate credentials to connect to it.

| 🋠 Choose a database                       |              |        |
|-------------------------------------------|--------------|--------|
| Choose a database                         |              |        |
| ⊂ Step 3: Database                        |              |        |
| Create New Database     SAMLiteV5         |              | _      |
| <ul> <li>Use Existing Database</li> </ul> |              |        |
|                                           |              |        |
|                                           |              |        |
|                                           |              |        |
|                                           | Close < Back | Next > |

Click Next.

| SAMLite Database Co                     | nfigurator | × |  |
|-----------------------------------------|------------|---|--|
| Do you want to create the new database? |            |   |  |
|                                         |            | . |  |
| <u>Y</u> es                             | No         |   |  |

**Click Yes** 

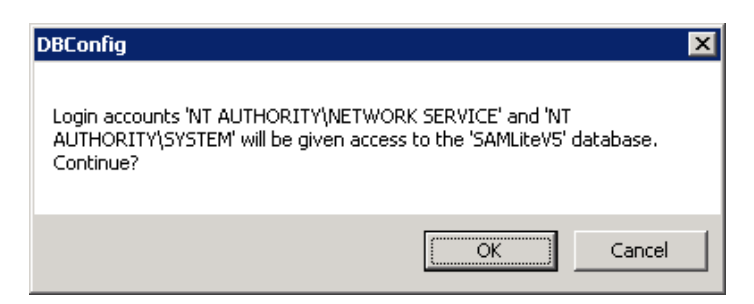

Click OK.

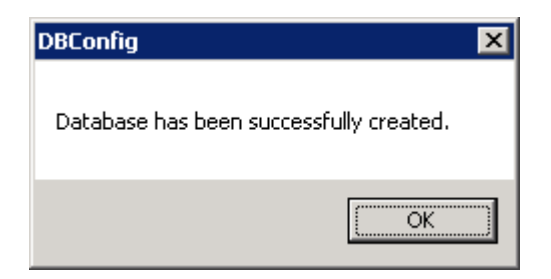

Click OK.

| 🋠 Apply settings                              |               | × |
|-----------------------------------------------|---------------|---|
| Apply settings                                |               |   |
|                                               |               |   |
| Step 4: SAMLite Component                     |               |   |
| Select Components to apply database settings: |               |   |
| SAMLite Administrative Web Dashboard          |               |   |
| SAMLite Import Service                        |               |   |
| SAMLite Monitoring Service                    |               |   |
| SAMLite Scheduler Service                     |               |   |
| SAMLite CMDB Import Service                   |               |   |
| Installed Components:                         |               |   |
| SAMLite Administrative Web Dashboard          | Yes           |   |
| SAMLite Import Service                        | Yes           |   |
| SAMLite Monitoring Service                    | Yes           |   |
| SAMLite Scheduler Service                     | Yes           |   |
| SAMLite CMDB Import Service                   | Yes           |   |
| Cancel                                        | < Back Next > |   |

Click Next to apply the DB settings to the SAMLite modules.

| SAMLite Database Configurator                                       | × |
|---------------------------------------------------------------------|---|
| Are you sure to update database connection for selected components? |   |
| <u>Y</u> es <u>N</u> o                                              |   |

Click Yes to confirm.

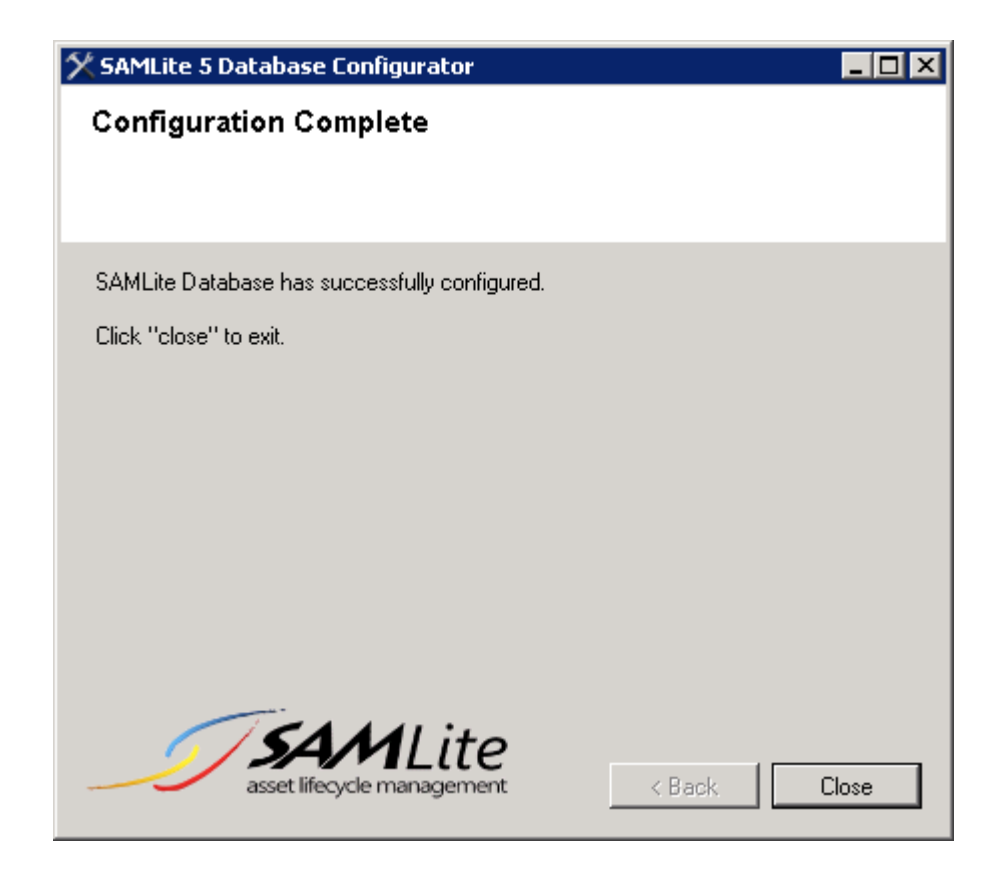

Click close

| SAMLite Database Configurator                                                                                                    | $\times$ |
|----------------------------------------------------------------------------------------------------|----------|
| You need to restart Import Service, CMDB Import Service or Scheduler<br>Service to take effect. Do you want to restart these services? |          |
| <u>Y</u> es <u>N</u> o                                                                                                    |          |

**Click Yes** 

| 🖼 C:\WINDOWS\system32\cmd.exe                                                                                                    |
|----------------------------------------------------------------------------------------------------|
| e.exe<br>logfile = C:\Program Files\SAMLite\V5\MonitoringService\MonitoringService.Ins<br>tallag                                                                                                    |
| Installing service SAMLite v5 Monitoring Service<br>Service SAMLite v5 Monitoring Service has been successfully installed.<br>Creating EventLog source SAMLite v5 Monitoring Service in log Application               |
| The Install phase completed successfully, and the Commit phase is beginning.<br>See the contents of the log file for the C:\Program Files\SAMLite\V5\MonitoringS<br>any ice\ManitoningSamuica are accombly's progress |
| The file is located at C:\Program Files\SAMLite\U5\MonitoringService\MonitoringS<br>ewujce_InstallLog                                                                                                    |
| Committing assembly 'C:\Program Files\SAMLite\V5\MonitoringService\MonitoringSer<br>uice_eve'                                                                                                    |
| Affected parameters are:<br>logtoconsole =                                                                                                    |
| assemblypath = C:\Program Files\SAMLite\V5\MonitoringService\MonitoringServic                                                                                                    |
| logfile = C:\Program Files\SAMLite\V5\MonitoringService\MonitoringService.Ins<br>tallLog                                                                                                    |
| The Commit phase completed successfully.                                                                                                    |
| The transacted install has completed.<br>The SAMLite v5 Monitoring Service service is starting                                                                                                    |

You will see messages like the above, this is normal.

| DBConfig                                    | ×           |
|---------------------------------------------|-------------|
| Services have successfully restarted. Click | OK to exit. |
|                                             | OK          |

Click OK.

You have now completed the SAMLite installation and the SAMLite database configuration.

SAMLite: Installation and Initial Setup

## 2 The SAMLite Web Dashboard

The SAMLite Web Dashboard is the web-based interface for using SAMLite.

To go to the SAMLite Web Dashboard open <a href="http://TheSAMLiteServerAddress/SAMLite/">http://TheSAMLiteServerAddress/SAMLite/</a>

(replace TheSAMLiteServerAddress with the address of the SAMLite server).

| asset lifecycle management |                     | Licensed to Evaluator                                                                                                    |
|----------------------------|---------------------|----------------------------------------------------------------------------------------------------|
|                            | Form Authentication | Your maintenance has expired for 570 day(s)                                                                                                    |
|                            | Username:           | SAMI ite                                                                                                    |
|                            | administrator       | ST TVTLTCC Version 5.0 build 2.2.0.17                                                                                                    |
|                            | Password:           | SAMLite is a Software Asset Management solution developed to take away the pi<br>of SAMLite is to give organisations an alternative to tedious physical auditing met |
|                            |                     | software auditing methods.                                                                                                    |
|                            | Remember me         | SAMLite comprises of a set of utilities aimed entirely in assisting the software ad<br>managing and reporting software usage within an organisation. SAMLite enables |
|                            | Login               |                                                                                                    |
|                            |                     | <ul> <li>Automatically detect machines and software installed on those machines</li> <li>Record software movement to facilitate reconciliation</li> </ul>            |
|                            |                     | Automate the process of request and approval of software                                                                                                    |
|                            |                     | Calculate the cost of investment in terms of installed software                                                                                                    |
|                            |                     | SAMLite is suitable for organisations with 50 PCs upwards, and has been proven t<br>environments with over 8 000 nodes, even across WANs                             |

The default admin credentials are: Administrator and password

Enter them and click on Login.

You should see something like the following:

| Oven                                                              | view Inventory Reports License Management Other Assets Active Scan Administration | Administrator. <u>Sign Out</u> |
|-------------------------------------------------------------------|-----------------------------------------------------------------------------------|--------------------------------|
| asset Hecyde management > 0                                       | verview                                                                           | Licensed to Evaluator          |
| 🕕 Inventory Summary                                               | New today                                                                         |                                |
| Total no of audited machine(s) $\underline{0}$                    | No changes                                                                        |                                |
| Total no of audited software $\ \underline{0}$                    | Since yesterday                                                                   |                                |
| No. of machine(s) updated in the past $\underline{14}$ days $\ 0$ | <ul> <li>No changes</li> </ul>                                                    |                                |
| Most recent update time Never                                     | Older than yesterday for past 60 days                                             |                                |
| No. of new machine(s) discovered today $\ 0$                      | No changes                                                                        |                                |
| Add content                                                       |                                                                                   |                                |
| You may add content to this zone (Zone A)                         |                                                                                   |                                |

# 2.1 Changing the Administrator password

To change the password, click on Administration, and look for the Users & Roles section

| * | Users & Roles                   |
|---|---------------------------------|
|   | Create a user                   |
|   | Edit or delete a user           |
|   | Add or remove a user's role     |
|   | Allow user access to department |
|   | Allow user access to location   |

## Then click on Edit or Delete a user

#### Edit/Delete Users

| User Account         |                  |                          |
|----------------------|------------------|--------------------------|
| <u>Administrator</u> | User Name        |                          |
|                      |                  | Rename                   |
|                      | Full Name        |                          |
|                      | Email            |                          |
|                      | Phone no.        |                          |
|                      | Fax no.          |                          |
|                      | Address/Location |                          |
|                      | Is locked out    |                          |
|                      | Save Delete      | this user Reset Password |

Select Administrator

| Edit/Delete Users |                  |                            |
|-------------------|------------------|----------------------------|
| User Account      |                  |                            |
| Administrator     | User Name        | Administrator              |
|                   |                  | Rename                     |
|                   | Full Name        | Administrator              |
|                   | Email            |                            |
|                   | Phone no.        |                            |
|                   | Fax no.          |                            |
|                   | Address/Location |                            |
|                   | Is locked out    |                            |
|                   | Save Delete      | e this user Reset Password |

## Select Reset Password

| Edit/Delete Users |                        |               |
|-------------------|------------------------|---------------|
| User Account      |                        |               |
| Administrator     | Liser Name             | Administrator |
|                   | user name              | Rename        |
|                   | New password           | •••••         |
|                   | Repeat New<br>password | ••••••        |
|                   | Save Password          | Cancel        |

Enter the new password and confirmation, and click on Save Password.

| × Password       | has been successfully reset |
|------------------|-----------------------------|
| User Name        | Administrator               |
| Full Name        | Administrator               |
| Email            |                             |
| Phone no.        |                             |
| Fax no.          |                             |
| Address/Location |                             |
| Is locked out    |                             |
| Save Delete      | this user Reset Password    |

## 2.2 Configuring the SAMLite Shared Folder

The SAMLite Shared Folder is where all the scan report files are written to.

### Go to Administration, System Settings

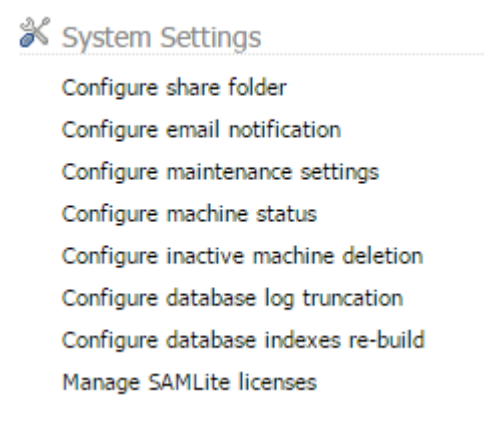

Select Configure Share Folder

| <b>⊂</b> ℃ | nfigu | re Share Folder                       |                                                                               |  |
|------------|-------|---------------------------------------|-------------------------------------------------------------------------------|--|
|            | Sha   | re folder path is already configured. | You may update the path by clicking the change link and alter the path value. |  |
|            |       |                                       |                                                                               |  |
| P          | ath   | \\SAMLITEWIN2K3\SAMShare\$            | Change                                                                        |  |
|            |       |                                       |                                                                               |  |
| Ιſ         | Save  |                                       |                                                                               |  |
|            |       |                                       |                                                                               |  |

If the SAMLite server address/name is not correct click on Change and change it and then click Save.

## 2.3 Installing and using a SAMLite Server license file.

If you have a SAMLite license file you will need to install it to use it.

Go to Administration, System Settings

- 🕉 System Settings
  - Configure share folder
  - Configure email notification
  - Configure maintenance settings
  - Configure machine status
  - Configure inactive machine deletion
  - Configure database log truncation
  - Configure database indexes re-build
  - Manage SAMLite licenses

#### Select Manage SAMLite licenses

| Ma | Manage SAMLite Licenses                                       |        |    |             |        |       |           |             |                    |                       |      |                 |
|----|---------------------------------------------------------------|--------|----|-------------|--------|-------|-----------|-------------|--------------------|-----------------------|------|-----------------|
| [  | Choose file No file chosen 🚹 Upload License 🔀 Delete Licenses |        |    |             |        |       |           |             |                    |                       |      |                 |
|    |                                                               | Active | ID | Organizatio | n Name | Nodes | Туре      | Expiry Date | Maintenance Expiry | Updated               | size | Action          |
|    |                                                               | 1      | 1  | Evaluator   |        | 5     | Permanent |             | 17 Jul 2013        | 27/02/2014 7:13:31 PM | 632  | Download Select |

#### Click on choose file

| - Compu    | ter 🔸    | ▼ BOOTCAMP (C:) ▼ test ▼ license |                    |          | •    | Search license    | <br>2        |
|------------|----------|----------------------------------|--------------------|----------|------|-------------------|--------------|
| New folder |          |                                  |                    |          |      |                   | <br>•        |
|            | ▲        | Name ^                           | Date modified      | Туре     | Size | Owner             | Attributes I |
| ettinas    |          | SAMLicense-1000nodes.dat         | 2013-07-23 3:51 PM | DAT File | 1 KB | potato∖incolnyeoh | A            |
| ecordings  |          |                                  |                    |          |      |                   |              |
| :uments    |          |                                  |                    |          |      |                   |              |
| uments     |          |                                  |                    |          |      |                   |              |
| sic        |          |                                  |                    |          |      |                   |              |
| ures       |          |                                  |                    |          |      |                   |              |
| grams      | _        |                                  |                    |          |      |                   |              |
| 20S        |          |                                  |                    |          |      |                   |              |
| ۰d ا       |          |                                  |                    |          |      |                   |              |
| od         |          |                                  |                    |          |      |                   |              |
| :          |          |                                  |                    |          |      |                   |              |
| Games      | <u>-</u> | •                                |                    |          |      |                   | Þ            |
| Fil        | e nar    | me: SAMLicense-1000nodes.dat     |                    |          |      | ▼ All Files       | •            |
|            |          |                                  |                    |          |      | Open 👻            | Cancel       |

Locate the SAMLite license file and click open

Manage SAMLite Licenses

| Choose file | SAMLicees.dat | 1 Upload License | × | Delete Licenses |
|-------------|---------------|------------------|---|-----------------|
|-------------|---------------|------------------|---|-----------------|

#### SAMLite: Installation and Initial Setup

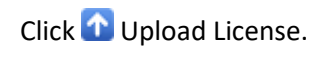

| Mana | 1anage SAMLite Licenses                                       |    |                   |       |           |             |                    |                       |      |                 |
|------|---------------------------------------------------------------|----|-------------------|-------|-----------|-------------|--------------------|-----------------------|------|-----------------|
| C    | Choose file No file chosen 🚺 Upload License 🗙 Delete Licenses |    |                   |       |           |             |                    |                       |      |                 |
| ×    | X License uploaded                                            |    |                   |       |           |             |                    |                       |      |                 |
|      | Active                                                        | ID | Organization Name | Nodes | Туре      | Expiry Date | Maintenance Expiry | Updated               | size | Action          |
|      | 1                                                             | 1  | Evaluator         | 5     | Permanent |             | 17 Jul 2013        | 27/02/2014 7:13:31 PM | 632  | Download Select |
|      | 0                                                             | 2  | ISA Innovation    | 1000  | Permanent |             | 23 Jul 2015        | 27/02/2014 7:16:45 PM | 800  | Download Select |

The license should be uploaded. Now click on Select to use the uploaded license.

| Select and use this license? |    |        |
|------------------------------|----|--------|
|                              | ОК | Cancel |

#### Click OK.

| Ch | Choose file No file chosen 🚺 Upload License 🗙 Delete Licenses Select License: last completed at 27/02/2014 7:18:23 PM |      |                      |       |           |             |                    |                       |      |                 |
|----|----------------------------------------------------------------------------------------------------|------|----------------------|-------|-----------|-------------|--------------------|-----------------------|------|-----------------|
| ~  |                                                                                                    |      |                      |       |           |             |                    |                       |      |                 |
| ^  | License                                                                                                    | e se | elected successfully |       |           |             |                    |                       |      |                 |
|    | Active                                                                                                    | ID   | Organization Name    | Nodes | Туре      | Expiry Date | Maintenance Expiry | Updated               | size | Action          |
|    | 1                                                                                                    | 2    | ISA Innovation       | 1000  | Permanent |             | 23 Jul 2015        | 27/02/2014 7:16:45 PM | 800  | Download Select |
|    | 0                                                                                                    | 1    | Evaluator            | 5     | Permanent |             | 17 Jul 2013        | 27/02/2014 7:13:31 PM | 632  | Download Select |

After a short while the license should be selected.

If you click on the arrow in the top right you can see the license details:

| Administration              | Administrator. <u>Sign Out</u>                                                  |
|-----------------------------|---------------------------------------------------------------------------------|
|                             | Licensed to ISA Innovation                                                      |
| Full License Details        |                                                                                 |
| Organization Name:          | ISA Innovation                                                                  |
| Total nodes:                | 1000                                                                            |
| License Type:               | Permanent                                                                       |
| Start Date:                 |                                                                                 |
| Expiry Date:                |                                                                                 |
| Organization Address:       | Suite 2.02 Level 2, 1 First Avenu<br>Utama, 47800 Petaling Jaya, Se<br>Malaysia |
| Contact Person:             |                                                                                 |
| Phone No:                   |                                                                                 |
| Email:                      |                                                                                 |
| Maintenance Start<br>Date:  | 23/07/2013                                                                      |
| Maintenance Expiry<br>Date: | 23/07/2015                                                                      |
| Description:                | Licensed for ISA Innovation use                                                 |
|                             |                                                                                 |

## 3 The SAMLite scan script

You can download the latest SAMLite scan script from:

#### https://www.samlite.net/samlite/downloads/SAMLiteScan.zip

#### Unzip the SAMLiteScan.zip to a folder

| Name ^            | Date modified       | Туре                 | Size   |
|-------------------|---------------------|----------------------|--------|
| 🕱 localscan.vbs   | 2018-07-17 10:40 AM | VBScript Script File | 108 KB |
| 🚳 SAM.bat         | 2017-07-10 3:15 PM  | Windows Batch File   | 1 KB   |
| SAMScanConfig.txt | 2018-07-25 4:14 PM  | Text Document        | 1 KB   |
| wifihelper.exe    | 2017-02-02 6:22 PM  | Application          | 175 KB |

#### Then edit SAMScanConfig.txt

| SAMScanConfig.txt - Notepad                                                     |          |
|---------------------------------------------------------------------------------|----------|
| File Edit Format View Help                                                      |          |
| ScriptTimeout=3600                                                              | <b>A</b> |
| ScanTag=MainScan                                                                |          |
| MaxRandomDelaySecs=1                                                            |          |
| IncomingPath=http://TheSAMLiteServerAddress/SAMLiteWebService/WebSvc.asmx/Submi | txml     |
| #InComIngPath=\\heSAMLiteServerAddress\SAMShare\$\InComIng                      |          |
|                                                                                 |          |
| GeoLdeFinabiled=0                                                               |          |
| GetOSDerf_0                                                                     |          |
| GetBurningProcessesEnabled=0                                                    |          |
| GetProcPerf-0                                                                   |          |
| GetProcEileDetails=0                                                            |          |
| RunningProcessesAsSoftware=0                                                    |          |
| GetEventLog=0                                                                   |          |
| EventLogDataEnabled=0                                                           |          |
| GetUsersEnabled=0                                                               |          |
| GetMSExLicEnabled=0                                                             |          |
| OrganizationID=SAMLiteOrg                                                       |          |
| OrganizationKey=494332b1ab6d585e3ee95fd1c1b9f0a8                                | ~        |

Change *SAMLiteServerAddress* to the SAMLite server address. Save the changes.

Note: if you want to use https (recommended) you will have to get a valid HTTPS certificate for the samlite server's address and configure IIS to use it for the SAMLite web apps.

These three files are then used for scanning machines.

- 1. The localscan.vbs file is the actual scanning script.
- 2. The SAMScanConfig.txt is the configuration file that localscan.vbs uses to get settings. For more information see *Appendix, SAMScanConfig.txt settings*.
- 3. The sam.bat is a batch file that calls the localscan.vbs file (for convenience).

If you copy these three files to a folder on a file share or USB drive then run sam.bat, the machine that you run sam.bat on while be scanned and the scan results will be copied to the IncomingPath.

To use these files as logon scripts or scheduled tasks in Active Directory consult the "Active Directory Configuration" documentation.

## 3.1 Scanning unconnected machines

To scan machines that are not connected to the network or cannot reach the SAMLite server, edit the SAMScanConfig.txt file and remove the IncomingPath line (you may also wish to change the ScanTag so that you know that the scanning is done manually):

| SAMScanConfig.txt - Notepad                                      |          |
|------------------------------------------------------------------|----------|
| <u>File E</u> dit F <u>o</u> rmat <u>V</u> iew <u>H</u> elp      |          |
| ScriptTimeout=3600                                               | <b>A</b> |
| ScanTag=ManualScan                                               |          |
| Geol ocEnabled=0                                                 |          |
| GeoAddrEnabled=0                                                 |          |
| GetRunningProcessesEnabled=0                                     |          |
| RunningProcessesAsSoftware=0                                     |          |
| OrganizationID=SAMLiteOrg                                        |          |
| 01 gail 1 2 a C 101 Key=494552 D Labou 5856366951 a C Lb91 0 a 8 |          |
|                                                                  | -        |

Next create a Data folder:

| Name ^            | Date modified       | Туре                 | Size   |
|-------------------|---------------------|----------------------|--------|
| 퉬 Data            | 2018-07-25 5:29 PM  | File folder          |        |
| 📓 localscan.vbs   | 2018-07-17 10:40 AM | VBScript Script File | 108 KB |
| 🚳 SAM.bat         | 2017-07-10 3:15 PM  | Windows Batch File   | 1 KB   |
| SAMScanConfig.txt | 2018-07-25 4:22 PM  | Text Document        | 1 KB   |
| wifihelper.exe    | 2017-02-02 6:22 PM  | Application          | 175 KB |

Next copy these files and Data folder to a USB drive. Then plug in the usb drive to each machine and run sam.bat

The scan results will be stored in the Data folder.

| . 1. 16) (N:) ▼ 00transfer ▼ scan ▼ scan ▼ Data |                    |              |       |  |  |
|-------------------------------------------------|--------------------|--------------|-------|--|--|
|                                                 |                    |              |       |  |  |
|                                                 |                    |              |       |  |  |
| Name *                                          | Date modified      | Туре         | Size  |  |  |
| POTATO_20160628193445.xml                       | 2016-06-28 7:33 PM | XML Document | 67 KB |  |  |

You can then move/copy the xml files to the SAMLite Server's IncomingPath and they will be processed as normal.

# 4 Appendix

## 4.1 SAMScanConfig.txt settings

Lines starting with # are ignored and may be used for comments or for commenting out settings.

| Setting Name               | Description                                                             |  |
|----------------------------|-------------------------------------------------------------------------|--|
| ScriptTimeout              | The maximum number of seconds the script is allowed to run for          |  |
| ScanTag                    | Text for distinguishing between different scans e.g. manual scans,      |  |
|                            | different scheduled task scans.                                         |  |
| MaxRandomDelay             | Delay scan by a random time up to <b>MaxRandomDelay</b> seconds. Use    |  |
|                            | this to spread out when the scan occurs.                                |  |
| IncomingPath               | The destination for scan results. Replace TheSAMLiteServerAddress       |  |
|                            | with the name or address of your SAMLite server.                        |  |
| WebConfigURL               | http://[SAMLiteServerAddress]/SAMLiteWebService/handler.ashx            |  |
|                            | Optional. The URL to get updated settings. This can help reduce the     |  |
|                            | amount of event logs fetched if <b>GetEventLog</b> is enabled. Replace  |  |
|                            | SAMLiteServerAddress with the name or address of your SAMLite           |  |
|                            | server.                                                                 |  |
| WLANINFOEnabled            | Set to 1 to enable gathering of WIFI into which is used for             |  |
| CoolosTachlad              | GeoLocation.                                                            |  |
| Geolocenabled              | specify Google A DIKey too)                                             |  |
| GoogleAPIKey               | The Google Geolocation API key for converting WiFi information to       |  |
| GoogleArikey               | latitude and longitude. You will need to sign up for one with Google    |  |
|                            | (which may be chargeable depending on usage). See the <i>Google API</i> |  |
|                            | <i>Keys</i> section for more information.                               |  |
| GeoAddrEnabled             | Set to 1 to enable getting street addresses – requires                  |  |
|                            | GoogleAPIKey2 to be specified                                           |  |
| GoogleAPIKey2              | The Google Geocoding API key for converting latitude and longitude      |  |
|                            | location to street addresses. See the Google API Keys section for       |  |
|                            | more information.                                                       |  |
| GetOSPerf                  | Set to 1 to enable gathering of OS performance information.             |  |
| GetRunningProcessesEnabled | Set to 1 to gather information about running processes. This can        |  |
|                            | slow down scanning and increase bandwidth usage significantly.          |  |
| GetProcPerf                | Set to 1 to gather process performance information                      |  |
| GetProcFileDetails         | Set to 1 to gather file information of running processes                |  |
| RunningProcessesAsSoftware | Set to 1 to report running processes as a software ( the publisher      |  |
|                            | will be ISA-Running-Processes)                                          |  |
| GetEventLog                | Set to 1 to gather Windows Event Log information. This can slow         |  |
|                            | down scanning and increase bandwidth usage significantly.               |  |
| CattleaveFrahlad           | See the Event Log Advanced Settings section for more information.       |  |
| GetUsersEnabled            | Set to 1 to gather local user account information (e.g. LastLogon,      |  |
| CatMSExLisEnabled          | Set to 1 to attempt gathering of Microsoft Evenance License             |  |
| GetwisexLicenabled         | information                                                             |  |
| OrganizationID             | If changed needs to match <i>OrganizationID</i> set in the SAMI ite     |  |
| Cigamzationid              | server's WebService web config                                          |  |
| OrganizationKey            | If changed needs to match <i>OrganizationKey</i> set in the SAMI ite    |  |
| organizationicy            | server's WebService web.config                                          |  |

| 4.2 | <b>Event</b> | Log A | Advanced | l Settings |
|-----|--------------|-------|----------|------------|
|-----|--------------|-------|----------|------------|

| Setting Name           | Description                                                     |
|------------------------|-----------------------------------------------------------------|
| EventLogMaxLogs        | Maximum number of event logs to fetch. Default=500              |
| EventLogMaxDays        | Maximum number of days of event logs to fetched. Default=90.    |
| EventLogBootTimeOffset | The number of days before the machine boot up time to get event |
|                        | logs. Default=1                                                 |
| EventLogDataEnabled    | Set to 1 to get the extra Event Data                            |
| EventLogMaxMsgLen      | Event messages longer than this will be truncated. Default=500  |
| EventLogMaxDataLen     | Event Data longer than this will be truncated. Default=500      |
| EventLogWhere          | Set to customize the "Where" clause used to select event logs.  |
| EventLogWhereAdd       | Set to add "Where" clauses to the default Where clause used to  |
|                        | select event logs.                                              |

The default EventLogWhere is:

```
(TimeGenerated >= '[MinDate]') and (TimeGenerated >= '[BootUpTime]') and
(Logfile = 'System') and (SourceName <> 'Microsoft-Windows-Time-Service')
and ((SourceName='Microsoft-Windows-Power-Troubleshooter' and EventCode =
'1') or (SourceName='Microsoft-Windows-Kernel-General' and (EventCode =
'1' or EventCode = '12' or EventCode = '13')) or (SourceName='Microsoft-
Windows-Kernel-Power' and (EventCode = '42' or EventCode = '109')) or
(EventType < 3 and (SourceName='EventLog' or SourceName='Microsoft-Windows-
Kernel-General' or SourceName='Microsoft-Windows-Kernel-Power' or
SourceName='disk' or SourceName='Microsoft-Windows-Disk' or
SourceName='Ntfs' or SourceName='Microsoft-Windows-FailoverClustering' or
EventCode='9' or EventCode='11' or EventCode='15' or EventCode='54' or
EventCode='129')))
```

In the "where" string there are placeholder strings [MinDate] and [BootUpTime] which are replaced as follows:

[MinDate] => is the time EventLogMaxDays days before the machine scan time

[BootUpTime] => is the time EventLogBootTimeOffset days before the machine
last boot up time.

This default fetches shutdown, startup, wake, sleep and time change events. It also fetches Warning and Error events from the kernel, disk, Ntfs or FailoverClustering event sources. Only events after [MinDate] and [BootUpTime] are fetched (whichever is later).

Specifying a custom **EventLogWhereAdd** allows you to use the existing EventLogWhere while adding other criteria or clauses that you want.

## 4.3 Google API Keys

SAMLite can use two Google API Keys. The Geolocation API Key is used for converting WiFi information to latitude and longitude information. The Geocoding API key is used for converting latitude and longitude to a street or building address.

To obtain these keys you need to sign up with Google Maps Platform. You will also need to provide valid credit card information to Google. Currently Google gives free usage up to a certain amount. You can set quotas to control costs. However if the limits are hit it means that the fetching of location and/or address information from Google would fail till the next quota period or the quota is increased.